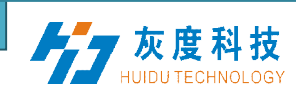

vostok N≡Х∟≡⊐ •••163 HD Player – Инструкция

## Глава 1. Установка

Скачайте и установите программного обеспечения HDPlayer.
 Запустите приложение Кликнув по ярлыку на рабочем столе.

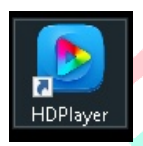

Нет соединения

### Глава 2. Настройка соединения.

Контроллеры HD-D1/D3 соединяются с программой только при прямом соединении Контроллер – ПК. Исключая любые маршрутизаторы.

Подключите LAN кабель в порт контроллера и порт ПК (Зеленая лампочка должна моргать), подождите некоторое время (около 10-20сек). В настройках соединения компьютера должно показать что соединение установлено. (IP адреса в настройках должны быть «Получать автоматически») Откройте приложение HDPlayer и через некоторое время в нижней информационной части окна программы появиться СИНЯЯ надпись о том что соединение установлено.

СН 🔄 🖈 🥡 🚘 🗛 🥂 🦝 🛵

| DPlayer<br>Setting Control Langua<br>Frogram                                                              | age Help<br>Video Noto Text                                                                                                    | - Send                 | ∎ To V-disk | • • • • • | 0                                  |  |
|----------------------------------------------------------------------------------------------------|----------------------------------------------------------------------------------------------------|------------------------|-------------|-----------|------------------------------------|--|
| <ul> <li>■ 企 ◆ ◆ ×</li> <li>■ 显示屏</li> <li>□ Program1</li> <li>▲ □ Frame1</li> <li>■ 百事广告.rmvb</li> </ul> | File Path F:/每日定单/源视频/百書         Video Source Information         Width 352         Play Set         Preserving the aspect ratio         Volume         Playback progress         The use of transcoding         Transcoding Information         Progress | 5广告.rmvb<br>Height 240 | Time 00:00: | 30        | Play Times 1 ↔<br>100%<br>00:00:08 |  |
| 议设备: [Controll                                                                                            | ler:A306-0123-45678]                                                                                                    |                        |             |           |                                    |  |

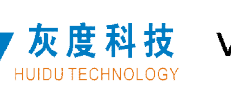

# Глава 3. Аппаратная настройка

- 1) Переключите программу на Английский язык и войдите в меню Setting - Hardware setting
- 2) Выберите из списка Ваш контроллер

| Bardware Setting                                                               | 😮 硬件设置                            |
|--------------------------------------------------------------------------------|-----------------------------------|
| - 1 Cord Parameter Summettion Settings Receive card parameters                 | 设备ID A602-1405-48988. ▼ <u>刷新</u> |
| Screen information Device Name Send Card Mode Normal mode NTC mode Normal mode |                                   |
| Brightness Unknown                                                             | 标准_603-0001-00001                 |

3) Перейдите на вкладку «Receive card parameter» далее нажмите кнопку «Smart setting»

Первое подключение контроллеров HD, нуждается в калибровке.

4) Введите базовые настройки

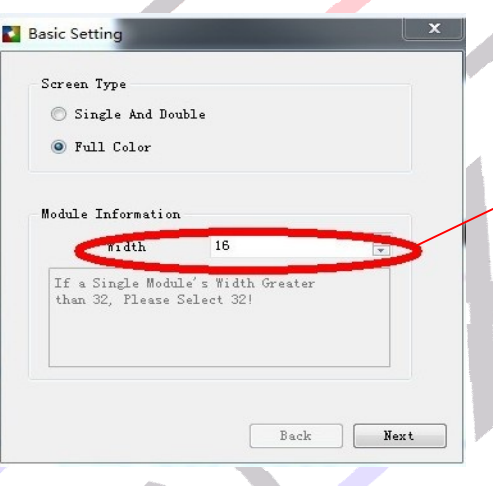

Ширина в пикселях ОДНОГО модуля

5) Нажмите «Далее», к настройке полярности.

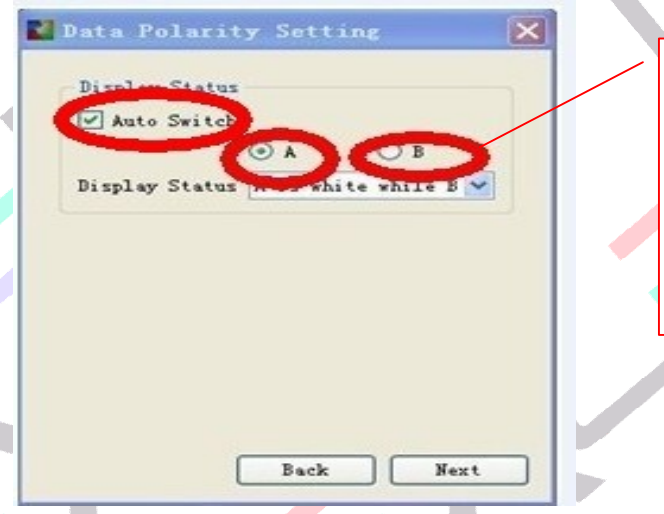

Кликните на А, и посмотрите в каком состоянии модуль. Кликните на В, и посмотрите в каком состоянии модуль. В Выпадающем меню выберите правильный ответ. 6) Нажмите «Далее», к настройке полярности.

灰度科技

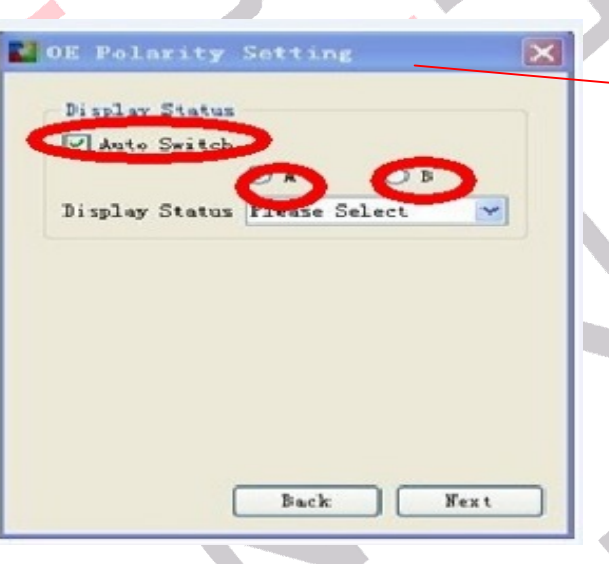

Кликните на А, и посмотрите в каком состоянии модуль. Кликните на В, и посмотрите в каком состоянии модуль. В Выпадающем меню выберите в каком режиме Модуль горит Ярче

7) Нажмите Далее, для перехода к цветовым настройкам.

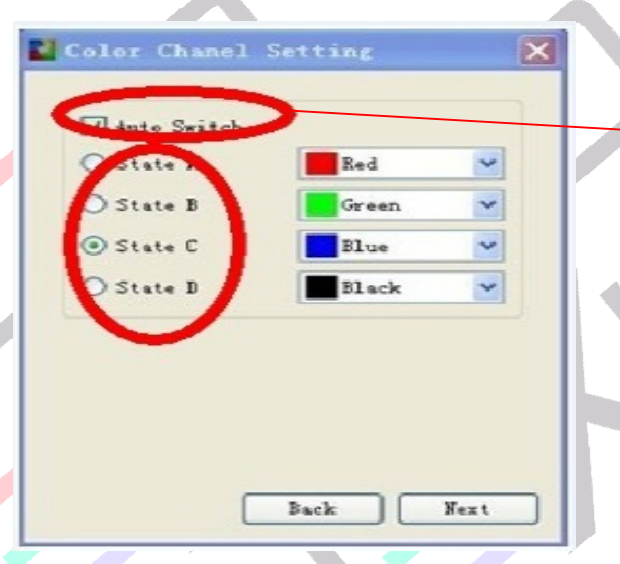

Проверьте каждый пункт! И Если необходимо замените цвета!

8) Нажмите далее. К настройке Скана.

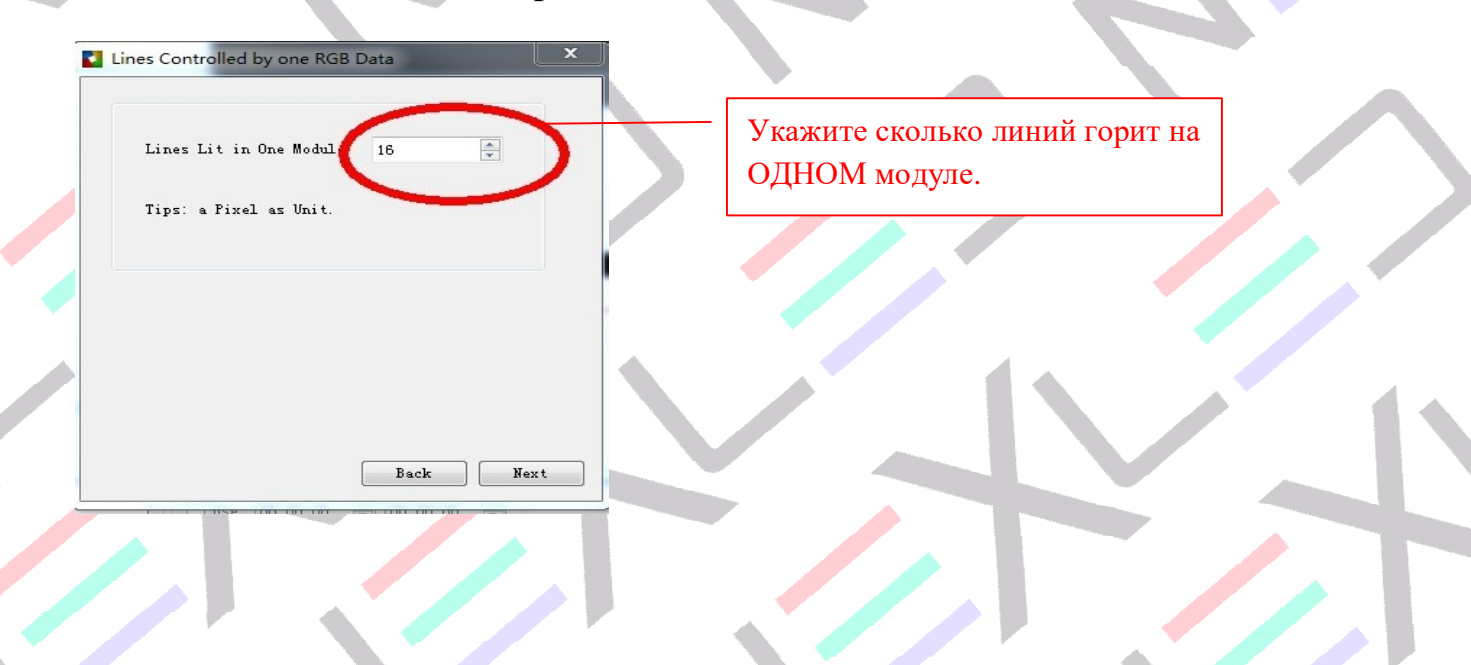

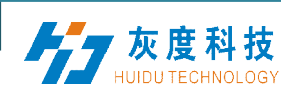

9) Нажмите «Next» К переходу настройки сканирования.

| Determine the Scan Mode |                                                 |
|-------------------------|-------------------------------------------------|
| Lines Lit in One Module | Укажите сколько линий горит<br>на ОДНОМ модуле. |
| Tips: a Pixel as Unit.  |                                                 |
| Real Fort               |                                                 |
| Dack Mext               |                                                 |

**10)** Жмем «Next». Далее смотрим на правый верхний модуль, должен моргать 1 пиксель, определяем его место положение на модуле и заполняем пиксельную сетку в программе.

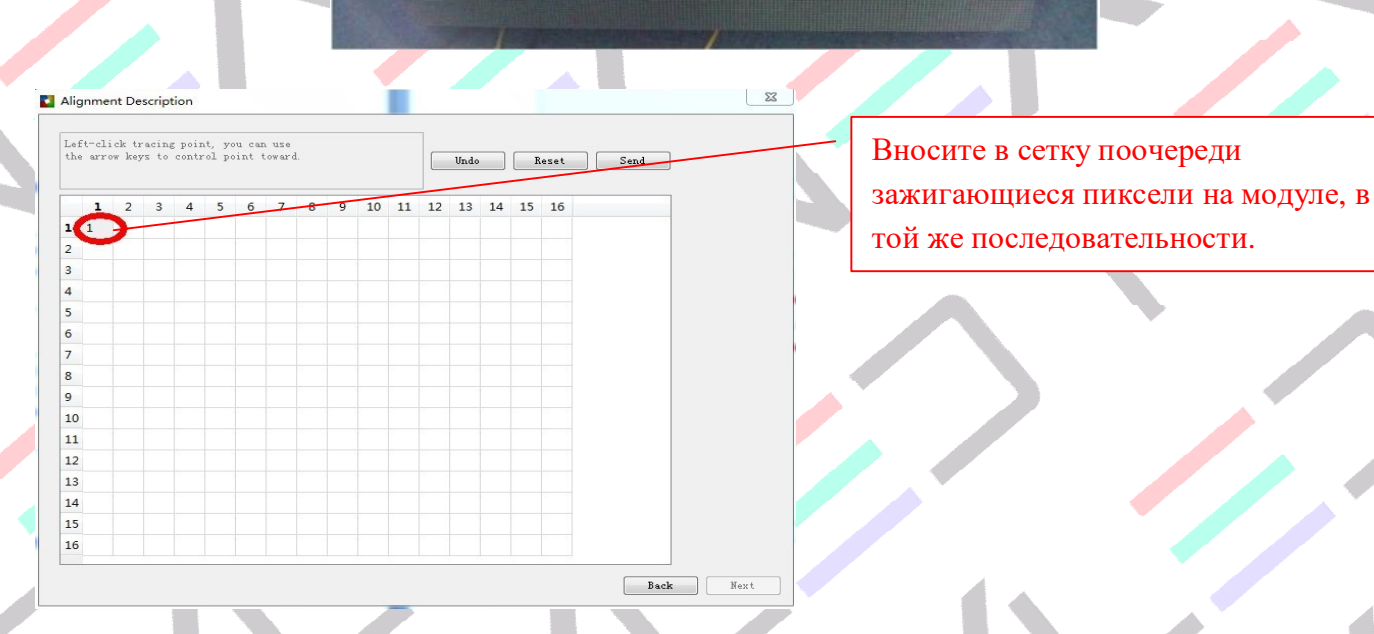

При правильных ваших действиях, на последнем этапе должны зажечься РОВНЫЕ диагональные линии на всем экране.

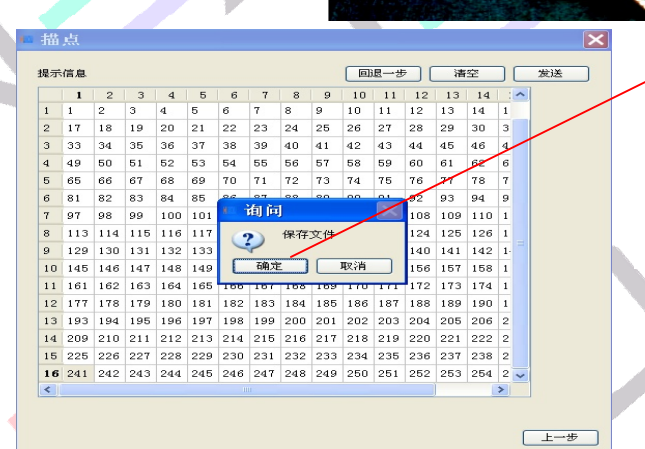

灰度科技

После этого программа выдаст информационное окно, где спросит «Линии ок?» Если да, то Жмите ОК и программа предложит сохранить файл калибровки. Сохраните его к себе на будущее.

Если нажмете нет, то программа запустит калибровку Вновь.

## Глава 4. Базовые параметры

1) Refresh rate (Частота обновления): При высоких показателей частоты, динамичная картинка выводится качественно, без «дёрганий». При низких показателях, наоборот. Частота обновления выставляется АВТОМАТИЧЕСКИ, зависит от размера экрана и других важных показателей. ЕСЛИ ВЫ НЕ ПОНИМАЕТЕ ЧТО ДЕЛАТЬ, ТО НЕ ТРОГАЙТЕ ЭТОТ ПОКАЗАТЕЛЬ!!!

2) Refresh acceleration (Ускоритель обновления): Совместно с предыдущим пунктом.

Например: Частота обновления 120, ускоритель 2, если изменить ускоритель на 4, то частота будет 240MHZ и т.д.

#### 3) Gray Level (Уровень Серого, Градация)

Уровень серого(Градация) это число количества оттенков цветов одного пикселя. Чем больше это число, тем качественнее картинка. Доступные показатели 256, 512, 1024, 2048, 4096, 8192, 16384, 32768, 65536. Обычно используют 512 – 1024. Для человеческого глаза картинка с такими показателями весьма отличная.

Градация Серого ОБРАТНО ПРОПОРЦИОНАЛЬНА размеру экрана. Градация Серого Прямо ПРОПОРЦИОНАЛЬНА Качеству картинки.

4) Уровень яркости : Выбирайте Низкая, Нормальная или Высокая.

5) Тактовая частота (**Frequency**): Частота сканирования. 3.125MHz-31.25MHz. Лучше устанавливать тактовую частоту ниже 25MHz, потому что большинство чипов поддерживают максимум 25MHz.

HD Player – Инструкция

#### 6) Режим приоритета (Priority Mode)

度 科 技

• Яркость приоритетом (Brightness Priority): Используйте для увеличения яркости для уличных экранов.

•Приоритетом частота обновления (Refresh Priority): Используйте для увеличения частоты обновления кадра для небольших экранов.

◆Приоритет Градация (Gray level Priority): Используйте для улучшения цветопередачи

картинки для небольших интерьерных экранов.

Нажмите Файп-Норый

7) HUB Setting: Установите необходимую галочку. Например если вы используете ХАБ на 20 рядов то нужно выбрать HUB75-20

### Глава 5. Редактирование программы

Click File-New(screen)

Интерфейс программы состоит из 2 частей: Окно просмотра и окно редактирования.

|                        |                   | DIVI     | Ch                |             |          |       |             |               |          |       |
|------------------------|-------------------|----------|-------------------|-------------|----------|-------|-------------|---------------|----------|-------|
| B HDPlayer             |                   |          |                   |             |          |       |             | - 1 <u>-1</u> |          | ×     |
| Файл (F) Настройки (S) | Контроль ( С) Яза | ык (ил)  | Помощь ( Н)       |             |          |       |             |               |          |       |
| 🛃 Новые (N)            | Ctrl+N сходный ф  | айл 📑 Н  | есколько строк те | екста       |          | >>    | 🕤 Отправи   | ть »          | 1 »      | 0     |
| Открытое (О)           | Ctrl+O            |          |                   |             |          | 1     |             |               | 1        |       |
| Сохранить (S)          | Ctrl+S            | 1        |                   |             | 🛋 ширина | 32    |             |               |          |       |
| Сохранить как (Д)      | TOURAY            |          |                   |             |          | 22    |             |               |          | •     |
| импорт                 |                   |          |                   |             |          | 32    |             |               |          | •     |
| Bыход (Exit)           |                   |          |                   |             |          |       |             |               |          |       |
|                        | использование по  | раничной | Специально хоро   | оший эффект | вращение | ~     | скорость 5  |               |          |       |
|                        | 🔾 цвет 🛛 — — —    | - 1 -    | 🔘 триколор        |             |          | 1 7 0 | твердый —   |               | 1 🔻      |       |
|                        | другой            |          |                   |             |          |       |             |               |          |       |
|                        |                   |          | 100%              |             | ,        |       |             |               |          |       |
|                        | прозрачноств      |          | тоо тродолжит     |             | ,        |       | орой 🔄 влок | ировка раз    | мер оола | 30171 |
|                        |                   |          |                   |             |          |       |             |               |          |       |
|                        |                   |          |                   |             |          |       |             |               |          |       |
|                        |                   |          |                   |             |          |       |             |               |          |       |
|                        |                   |          |                   |             |          |       |             |               |          |       |
|                        |                   |          |                   |             |          |       |             |               |          |       |
|                        |                   |          |                   |             |          |       |             |               |          |       |
| не нашел устройство!   |                   |          |                   |             |          |       |             |               |          |       |
|                        |                   |          |                   |             |          |       |             |               |          |       |
|                        |                   |          |                   |             |          |       |             |               |          |       |
|                        |                   |          |                   |             |          |       |             |               |          |       |
|                        |                   |          |                   |             |          |       |             |               |          |       |
|                        |                   |          |                   |             |          |       |             |               |          |       |
|                        |                   |          |                   |             |          |       |             |               |          |       |
|                        |                   |          |                   |             |          |       |             |               |          |       |

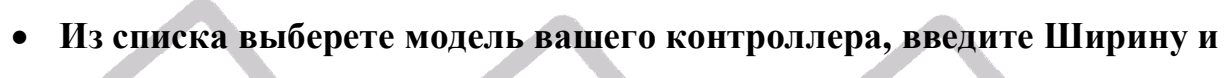

HD Player – Инструкция

Высоту вашего экрана в ПИКСЕЛЯХ, и нажмите ОК

灰度科技

|   | 医 Настройки параме                                                                                                    | тров экран                                                                                                | а                                              |                    | ×                    |
|---|----------------------------------------------------------------------------------------------------|----------------------------------------------------------------------------------------------------|------------------------------------------------|--------------------|----------------------|
|   | Выберите устройство                                                                                                    |                                                                                                    | •                                              | 🗌 Используйте пар  | раметры оборудования |
| Ì | Модель устройства                                                                                                    | C30                                                                                                    | -                                              |                    |                      |
|   | ширина                                                                                                    | 128                                                                                                    | 🗧 высота                                       | 128                | -                    |
|   | Рекомендуемый диапа:<br>Максимальная высота:<br>Емкость: 4 Гб;<br>Градация: 256-65536 у<br>Аудио: двухканальны<br>Обновление программь<br>Управление экрана: По<br>унифицированного упр | зон: 640 * 48<br>: 1024;<br>: 512;<br>й стерео;<br>и: стерео;<br>и: сетевой и<br>оддержка 3 ;<br>овления. | 80;<br>цержки;<br>чтерфейс, U<br>( 4G, Интерни | диск;<br>эт, Wi-Fi |                      |
|   |                                                                                                    |                                                                                                    |                                                | OK                 | Отменена             |

• Далее в окне программы нужно выбрать Область1 и в окне

просмотра растянуть Область добавления контента во весь размер нашего экрана. Либо нажать на соответствующую кнопку на панеле.

| <u>s</u>                 | 😊 HDPlayer                                                                                                    | - 0                                                                                             |
|--------------------------|----------------------------------------------------------------------------------------------------|-------------------------------------------------------------------------------------------------|
|                          | Файл (F) Настройки (S)                                                                                                    | Контроль ( C) Язык (и л) Помощь ( H)                                                            |
| M                        | 💽 шоу 🔲 область                                                                                                    | 🥠 Исходный файл 🔲 Несколько строк текста 🔚 однострочного текста 🕓 часы 🔞 Анимированные персонаж |
|                          | 1 • 争 🖸 •                                                                                                    | Отправить 📎 Экспорт У диска 💿 💿 💿                                                               |
|                          |                                                                                                    | область                                                                                         |
| Ma<br>– Корзина TeamViev | Y 💻 дисплей1                                                                                                    | Начальная точка Х 0 🖨 ширина 32                                                                 |
| _м<br>Гр<br>Ау           | ✓ I шоуі Щ область1                                                                                                    | Начальная точка У 0 🗘 высота 32                                                                 |
|                          | НоРівуєт     шайл (f) Настроліки (S) Контроль (C) Язык (и л) Помощь (H)     шау область     Косодный файл Пексолько строк такста однострочного такста С часы С Анненгрованные персонажи     соптравить Экспорт У диска     область     начальная точка Х []     начальная точка Х []     начальная |                                                                                                 |
| <sup>/H</sup>            |                                                                                                    |                                                                                                 |
| Панель<br>управления     |                                                                                                    | Оцвет ту Отриколор ту Отвердый ту                                                               |
|                          |                                                                                                    | другой                                                                                          |
|                          |                                                                                                    | прозрачность 100% продолжительность 0.0 второй 🗌 Блокировка размер област                       |
|                          | Коррина Перпите<br>↓ © шоу1<br>↓ область1<br>Панель<br>правления<br>Я не нашел устройство!                                                                                                    |                                                                                                 |
|                          |                                                                                                    |                                                                                                 |
|                          |                                                                                                    |                                                                                                 |
|                          |                                                                                                    |                                                                                                 |
|                          |                                                                                                    |                                                                                                 |
|                          | Я не нашел устройство!                                                                                                    |                                                                                                 |
|                          |                                                                                                    |                                                                                                 |
|                          |                                                                                                    |                                                                                                 |
|                          |                                                                                                    |                                                                                                 |
|                          |                                                                                                    |                                                                                                 |
|                          |                                                                                                    |                                                                                                 |
|                          |                                                                                                    |                                                                                                 |

• После, нажать на кнопку «Исходный файл» и выбрать файл который будет отображаться на вашем экране. (Поддерживает различные форматы)

HD Player – Инструкция

• Далее можно применить различные эффекты на ваш вкус.

〃 灰 度 科 技

| 🕒 HDPlayer                                 |                                               |                                  | – 🗆 X                       |
|--------------------------------------------|-----------------------------------------------|----------------------------------|-----------------------------|
| Файл (F) Настройки (                       | (S) Контроль (C) Язык (ил) Помощь (H)         |                                  |                             |
| 💽 шоу 📋 облас                              | ть 🛛 🥠 Исходный файл 📑 Несколько строк текста | 🧮 однострочного текста  🔕 часы 🔞 | Анимированные персонажи 🛛 » |
| 1 ↔ ⊕ G                                    | Отправить 🏷 Экспорт У диска 📀 💿 💿             |                                  |                             |
| <u> </u>                                   | Свойства файла                                |                                  |                             |
| <ul> <li>дисплей1</li> <li>шоу1</li> </ul> | Путь к файлу D:\По работе\МУСОР\HD2.png       |                                  | выбрать                     |
| 🗸 🔲 область1                               | ширина 288                                    | высота 166                       | Сохранять пропорции         |
| HD2                                        | Специально хороший эффект                     |                                  |                             |
|                                            | дисплей случайный 🗸                           | 1 👻                              | нет средств                 |
| ]                                          | очистить экран случайный 🗸                    | 1 •                              | случайный                   |
|                                            | оставаться 50                                 | 0.1 секунды                      |                             |
|                                            |                                               |                                  |                             |
|                                            |                                               |                                  |                             |
|                                            |                                               |                                  |                             |
|                                            |                                               |                                  |                             |
|                                            |                                               |                                  |                             |
|                                            |                                               |                                  |                             |
| Я не нашел устройство!                     |                                               |                                  |                             |
|                                            |                                               |                                  |                             |

• Далее можно добавить еще несколько программ (ШОУ) с файлами.

После чего нажать кнопку «Отправить» или «Экспорт У Диска» для сохранения и переноса информации через Флешку.

| 🔁 HDPlayer             |                   |                         |             |                    | - 0                    | ×  |
|------------------------|-------------------|-------------------------|-------------|--------------------|------------------------|----|
| Файл (F) Настройки (   | .S) Контроль (.C) | Язык (ил) Помощь        | (H)         |                    |                        |    |
| 💿 шоу 🔲 област         | ъ 🚺 🥠 Исходни     | ый файл 🛛 👖 Несколько ( | трок текста | однострочного теко | ста 🕓 часы             | >> |
| 1 ↔ 🕁 🖸                | Отправить 🏷 3     | Экспорт У диска 🛛 🜔     | 0 0         |                    |                        |    |
| 🖻 🗈 🕇 🖊 🗙              | Свойства файла —  |                         |             |                    |                        |    |
| ✓ ■ дисплей1 ✓ □ шоу1  | Путь к файлу D    | :\По работе\МУСОР\НD2.р | ng          |                    | выбрать                |    |
| 🗸 🔲 область1           | ширина 2          | 88                      | высота 166  |                    | ] 🗌 Сохранять пропорци | и  |
| 🖾 HD2                  | Специально хорош  | ий эффект               | 2.5         |                    |                        |    |
|                        | дисплей           | случайный               | ▼ 1         | •                  | нет средств            |    |
|                        | очистить экран    | случайный               | ▼ 1         | •                  | случайный              |    |
|                        | оставаться        | 50                      | 🗘 0.1 cer   | кунды              |                        |    |
| 9                      |                   |                         |             |                    |                        |    |
| и не нашел устроиство: |                   |                         |             |                    |                        |    |
|                        | $\bigvee$         |                         |             |                    |                        |    |
|                        |                   |                         |             |                    |                        |    |